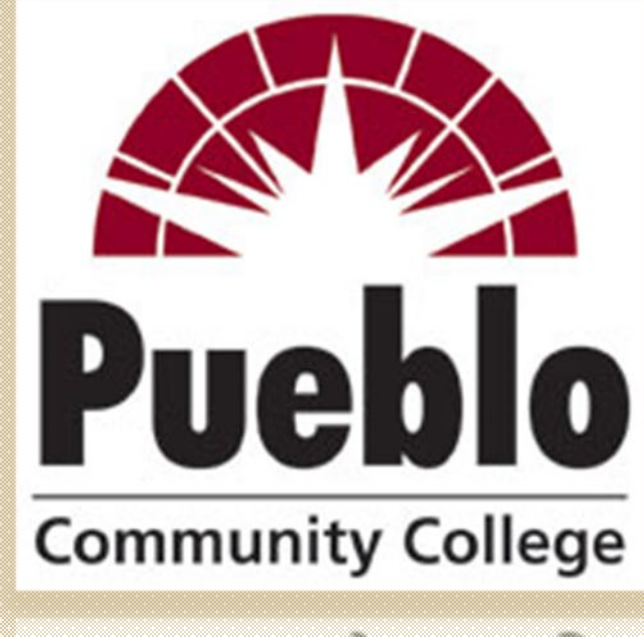

**Community College** 

#### Navigating "The Banner 9 World"

#### **INB Detail Reports-NHIDIST & FGITRND**

## **DETAIL REPORTS**

 For staff who have Org access to INB Banner in reallocating their P-card charges, the option to view other reports may also be available.

The NHIDIST Report provides a detailed listing of all staff (by S# and name) who are assigned to an Org.

 The FGITRND Report provides a detailed listing of expenditures for an Org. You can select a fiscal period or an entire year of data, dump into an excel spreadsheet and filter.

#### Budget Periods & Account Codes

#### Learning Key

Before you begin a query in SSB, you'll want to be sure you select the correct fiscal year and accounting period (month or months of activity) and have an understanding of the types of account codes used for each category of expenditure (personnel, operating, equipment, travel, etc).

The next two slides provide details regarding the accounting periods by month as well as a list of the account codes.

#### Budget Periods & Account Codes

#### Learning Key

| Payroll - N | IHIDIST | SSB    | Banner    |
|-------------|---------|--------|-----------|
| Payn        | Month   | Period | Month     |
| 7           | July    | 1      | July      |
| 8           | August  | 2      | August    |
| 9           | Sep     | 3      | September |
| 10          | Oct     | 4      | October   |
| 11          | Nov     | 5      | November  |
| 12          | Dec     | 6      | December  |
| 1           | Jan     | 7      | January   |
| 2           | Feb     | 8      | February  |
| 3           | March   | 9      | March     |
| - 4         | April   | 10     | April     |
| 5           | May     | 11     | May       |
| 6           | June    | 12     | June      |

| <b>Payroll Ac</b> | count Codes |     | Operating Expe | nse Account Codes |
|-------------------|-------------|-----|----------------|-------------------|
| Adjunct           | Salary      | 660 | Operating      | 720               |
|                   | Benefits    | 661 | Travel         | 740               |
|                   |             |     | Equipment      | 760               |
| Admin             | Salary      | 610 | Scholarships   | 750               |
|                   | Benefits    | 620 | Leases         | 770               |
|                   |             |     | Transfers      | 810               |
| Faculty           | Salary      | 630 |                |                   |
|                   | Benefits    | 640 |                |                   |
| Classified        | Salary      | 680 |                |                   |
|                   | Benefits    | 681 |                |                   |
| Hourly            | Salary      | 690 |                |                   |
|                   | Benefits    | 691 |                |                   |

0

#### Most Used Account Codes

#### REVENUE CODES

| 520010 Federal Grants and Contracts NonPell  |  |
|----------------------------------------------|--|
| 520030 Fed Grants and Contracts Direct Cap   |  |
| 521010 State Govt Grants and Con Non DOHE    |  |
| 521015 State Govt Grant and Contract DOHE    |  |
| 521030 State Grants and Contracts Capital    |  |
| 522010 Local Grants and Contracts            |  |
| 522020 Local Grants and Contracts Capital    |  |
| 523010 State Non Colo Grants and Contracts   |  |
| 523020 State Non Colo Grants and Cont Cap    |  |
| 524010 Private Grants and Contracts          |  |
| 524020 Private Grant and Contract Capital    |  |
| 535110 Nisc Revenues (gf)                    |  |
| Operating Codes                              |  |
| 720040 Food Non Official Functions           |  |
| 720060 Book store Charges                    |  |
| 720200 Instructional Supplies                |  |
| 720205 Supplies Noninstructional             |  |
| 720360 Non Capital IT Equipment              |  |
| 720970 Non Capital Communications Eqpt       |  |
| 720380 Non Capital Other Equipment           |  |
| 720750 Conference and Registration Fees      |  |
| 720780 Freight and Shipping                  |  |
| 720800 Indirect Admin Exp Contra Exp (Aux)   |  |
| 720810 Indirect Cost Recovery (Grants)       |  |
| 720830 Memberships and Dues                  |  |
| 720880 Non Capital Furniture                 |  |
| 720900 Non Capital Software                  |  |
| 720960 Professional Development              |  |
| 720982 Software Maintenance                  |  |
| 720984 Software License                      |  |
| 721140 In House Printing Copy Services       |  |
| 721150 Contract Printing Copy Services       |  |
| 721160 Books and Subscriptions (Non Libraly) |  |
| 721190 Honorariums and Stipends              |  |
| 721200 Personal Svcs Temp Svcs Non 1099      |  |
| 721280 Advertising                           |  |
| 721420 Official Functions                    |  |

#### Learning Key

| Travel Codes                        |
|-------------------------------------|
| In State Travel Employee            |
| In State Mileage Employee           |
| In State Travel Non Employee        |
| In State Mileage Non Employee       |
| Out Of State Travel Employee        |
| Out Of State Mileage Employee       |
| Out Of State Travel Non Employee    |
| Out Of State Mileage Non Employee   |
| Library Books General               |
| Library M edia                      |
| Library Periodicals                 |
| Equipment                           |
| Equipment Direct Purchase           |
| Motor Vehicle Direct Purchase       |
| Software Direct Purchase            |
| Other Cap Equipment Direct Purch    |
| Transfers                           |
| Intratund Transfera Int. Non Exempt |
| Indirect Cost Recovery (Crants)     |
| Intratund Transfers Internal Exempt |
| Intraind Trafte Internal Non Exempt |

#### **ACCESSING DETAIL REPORTS**

#### Just visit PCC's Portal at: http://www.pueblocc.edu/

Log on with your S# and Password

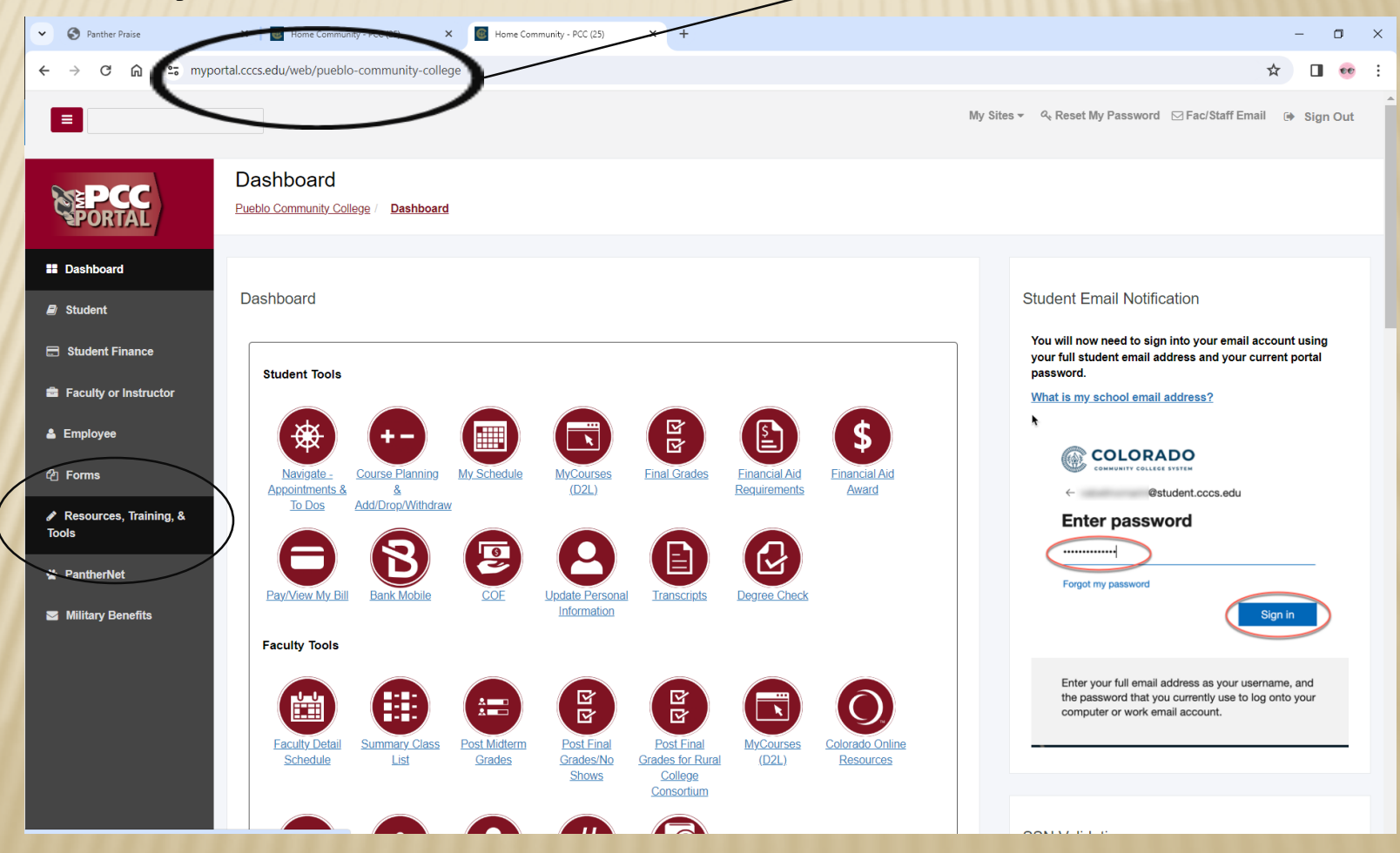

### **ACCESSING DETAIL REPORTS**

#### Select the Employee Tab

#### Then select the Resources, Training & Tools Tab

| Pueblo Community College 🗙                  | Home Community - Liferay X New Tab X                                                                                                    |                                                         |
|---------------------------------------------|----------------------------------------------------------------------------------------------------|---------------------------------------------------------|
| ← → C ① ● Secure   I                        | https://myportal.cccs.edu/web/pueblo-community-college                                                                                                    | * • * :                                                 |
|                                             | •                                                                                                    | Q ⊕ Sign Out                                            |
|                                             | Dashboard Pueblo Community College / Dashboard                                                                                                    |                                                         |
| Dashboard     Faculty or Instructor         | Dashboard                                                                                                    | Search                                                  |
| Left Friptoyee                              | Faculty Tools                                                                                                    | Search                                                  |
| Resources, Training, & Tools     PantherNet | Faculty Detail     Summary     Post Midlerm     Post Final     D2L     Student       Schedule     Class List     Grades/No     Shows     Shows                                                                                                    | Announcements                                           |
|                                             | View Advisee<br>List<br>List<br>Search<br>List<br>Svstem                                                                                                    | All   You currently have no announcements.  Show Hidden |
|                                             | Employee Tools                                                                                                    | Master Calendar                                         |
|                                             | Imme and<br>Leave     Personal<br>Information     Imme Self     Imme Self <th>Click Here to access<br/>Master Calendar</th> | Click Here to access<br>Master Calendar                 |
| https://myportal.cccs.edu/web/pueblo-con    | Fac/Staff Inside CCCS                                                                                                    | Academic Calendar                                       |

### FIRST STEP - THE LOGIN

To access INB Banner, you'll need a Username and Password to enter to gain access Enter your **Username** and **Password** to enter to gain access. Select **Banner 9 Admin** 

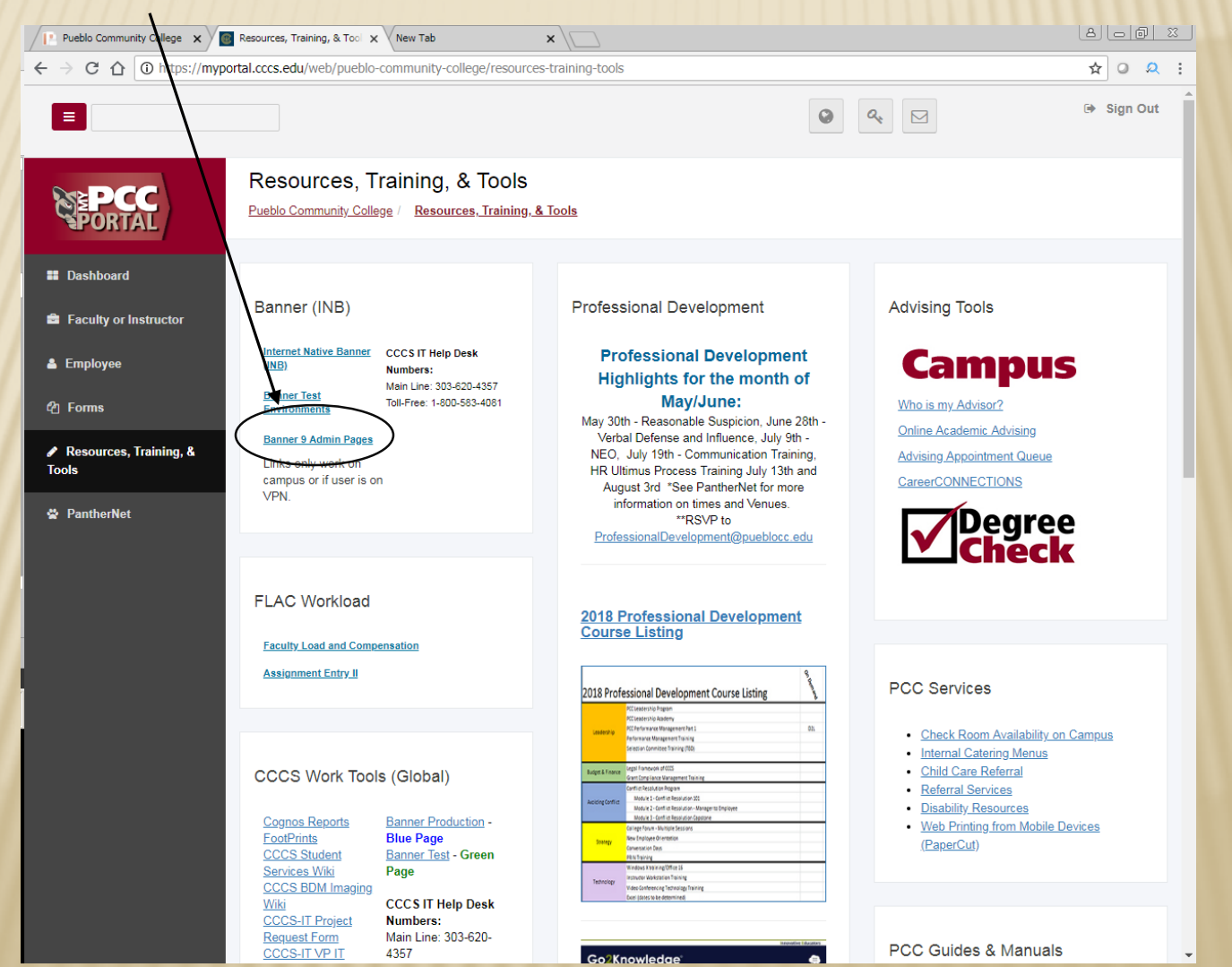

### NEXT STEP - LOGIN TO NHIDIST

To access the report, enter NHIDIST) hit the enter key.

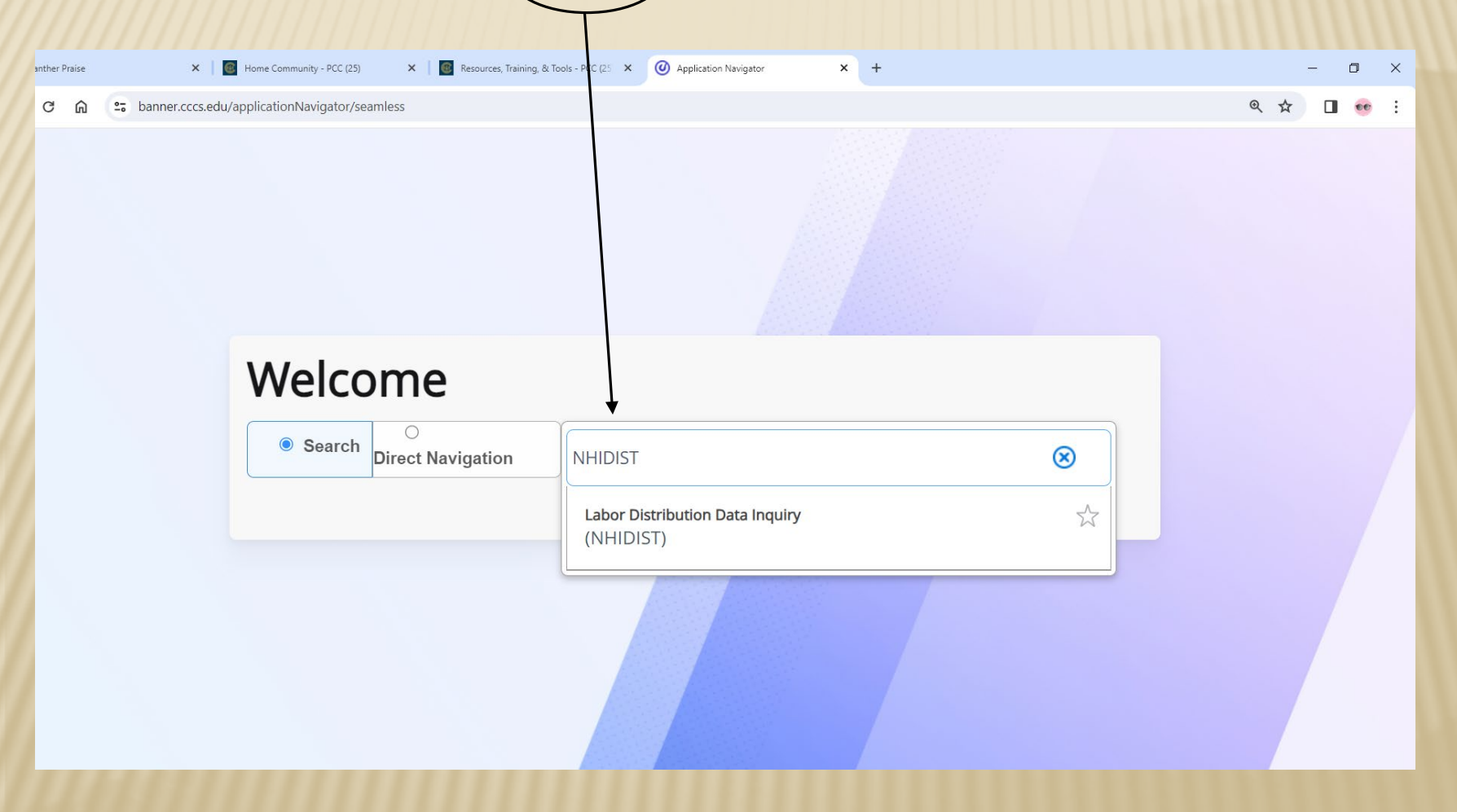

Enter the **FROM DATE** and **TO DATE** by clicking on the *calendar icon*. Enter the **Org Number**. Then select **Go** 

|                                                                                                    | Pueblo Community College      | e 🗙 🐻 Resources, Training, & Tool 🗙 🗌 App    | ication Navigator X New Tab                       | ×                    |                      | 8.00       |
|----------------------------------------------------------------------------------------------------|-------------------------------|----------------------------------------------|---------------------------------------------------|----------------------|----------------------|------------|
|                                                                                                    | - ← → C ① 🔒 Sec               | ure   https://banner.cccs.edu/applicationNav | igator/seamless#Labor <del>%20</del> Distribution | %20Data%20Inquiry%20 | (NHIDIST)            | ☆ 0 \$     |
| Image: Section of the section of the section of th | = Q 5                         | CCCS Pueblo Community Colle                  | ge                                                |                      | Paula Ann McPheeters | 🔒 Sign Out |
| Form       Image: Image:           | Distribution                  | Data Inquiry NHIDIST 9.3.4 (PROD) (PCC)      |                                                   |                      |                      | RELATED *  |
| Automotion       Find the fields above and press Oc                                                                                                    | From nent:                    |                                              | Grant:                                            |                      |                      | Go         |
|                                                                                                    | Date, To                      |                                              |                                                   |                      |                      |            |
|                                                                                                    | Date                          |                                              | Fund:                                             |                      |                      |            |
|                                                                                                    | Hierarchy Roll Up:            |                                              | • Orgn:                                           |                      |                      |            |
|                                                                                                    | From Date:                    |                                              | Program:                                          |                      |                      |            |
| Category: * Expanses *       Location:                                                                                                    | To Date:                      |                                              | Activity:                                         |                      |                      |            |
| Get Started. Fill out the fields above and press Go.                                                                                                    | Category: * Exp               | enses 💌                                      | Location:                                         |                      |                      |            |
|                                                                                                    | Get Started: Fill out the fie | lds above and press Go.                      |                                                   |                      |                      |            |
|                                                                                                    |                               |                                              |                                                   |                      |                      |            |
|                                                                                                    |                               |                                              |                                                   |                      |                      |            |
|                                                                                                    |                               |                                              |                                                   |                      |                      |            |
|                                                                                                    |                               |                                              |                                                   |                      |                      |            |
|                                                                                                    |                               |                                              |                                                   |                      |                      |            |
|                                                                                                    |                               |                                              |                                                   |                      |                      |            |
|                                                                                                    |                               |                                              |                                                   |                      |                      |            |
|                                                                                                    |                               |                                              |                                                   |                      |                      |            |
| EDT Record: 1/1 FORFPHC.KEYBL.0C.DOC.NO[1] [0]                                                                                                    |                               |                                              |                                                   |                      |                      |            |
|                                                                                                    |                               |                                              |                                                   |                      |                      |            |
|                                                                                                    |                               |                                              |                                                   |                      |                      |            |
|                                                                                                    |                               |                                              |                                                   |                      |                      |            |
|                                                                                                    |                               |                                              |                                                   |                      |                      |            |
|                                                                                                    | -                             |                                              |                                                   |                      |                      |            |
|                                                                                                    |                               |                                              |                                                   |                      |                      |            |
|                                                                                                    |                               |                                              |                                                   |                      |                      |            |
|                                                                                                    | 1                             |                                              |                                                   |                      |                      |            |
|                                                                                                    |                               |                                              |                                                   |                      |                      |            |
|                                                                                                    |                               |                                              |                                                   |                      |                      |            |
|                                                                                                    |                               |                                              |                                                   |                      |                      |            |
|                                                                                                    |                               |                                              |                                                   |                      |                      |            |
| EDIT         Record: 1/1         FGRPPHC.KEYELOC_DOC_NO[1]         elli                                                                                                    |                               |                                              |                                                   |                      |                      |            |
| EDIT Record: 1/1 FORFPHC.KEYELOC_DOC_NO[1]                                                                                                    |                               |                                              |                                                   |                      |                      |            |
| EDIT Record: 1/1 FORFPHC.KEVEL.OC_DOC_NO [1]                                                                                                    |                               |                                              |                                                   |                      |                      |            |
| EDIT         Record: 1/1         FGRFPHC.KEYELOC_DOC_NO [1]                                                                                                    |                               |                                              |                                                   |                      |                      |            |
| EDIT Record: 1/1 FORFPHIC.KEYBLOC.DOC_NO [1]                                                                                                    |                               |                                              |                                                   |                      |                      |            |
| EDIT Record: 1/1 FORFPHC.KEYBLOC_DOC_NO [1]                                                                                                    |                               |                                              |                                                   |                      |                      |            |
| EDIT Record: 1/1 FORFPHIC.KEYBLOC_DOC_NO [1]                                                                                                    |                               |                                              |                                                   |                      |                      |            |
| EDIT Record: 1/1 FGRFPHC.KEYELOC_DOC_NO[1]                                                                                                    |                               |                                              |                                                   |                      |                      |            |
| EDIT Record: 1/1 FGRPPHC/KEVELOC_DOC_NO [1]                                                                                                    |                               |                                              |                                                   |                      |                      |            |
|                                                                                                    |                               |                                              |                                                   |                      |                      |            |

You can add other fields to the report. Select the F8 key. The screen will populate with the names of all those paid through the org number.

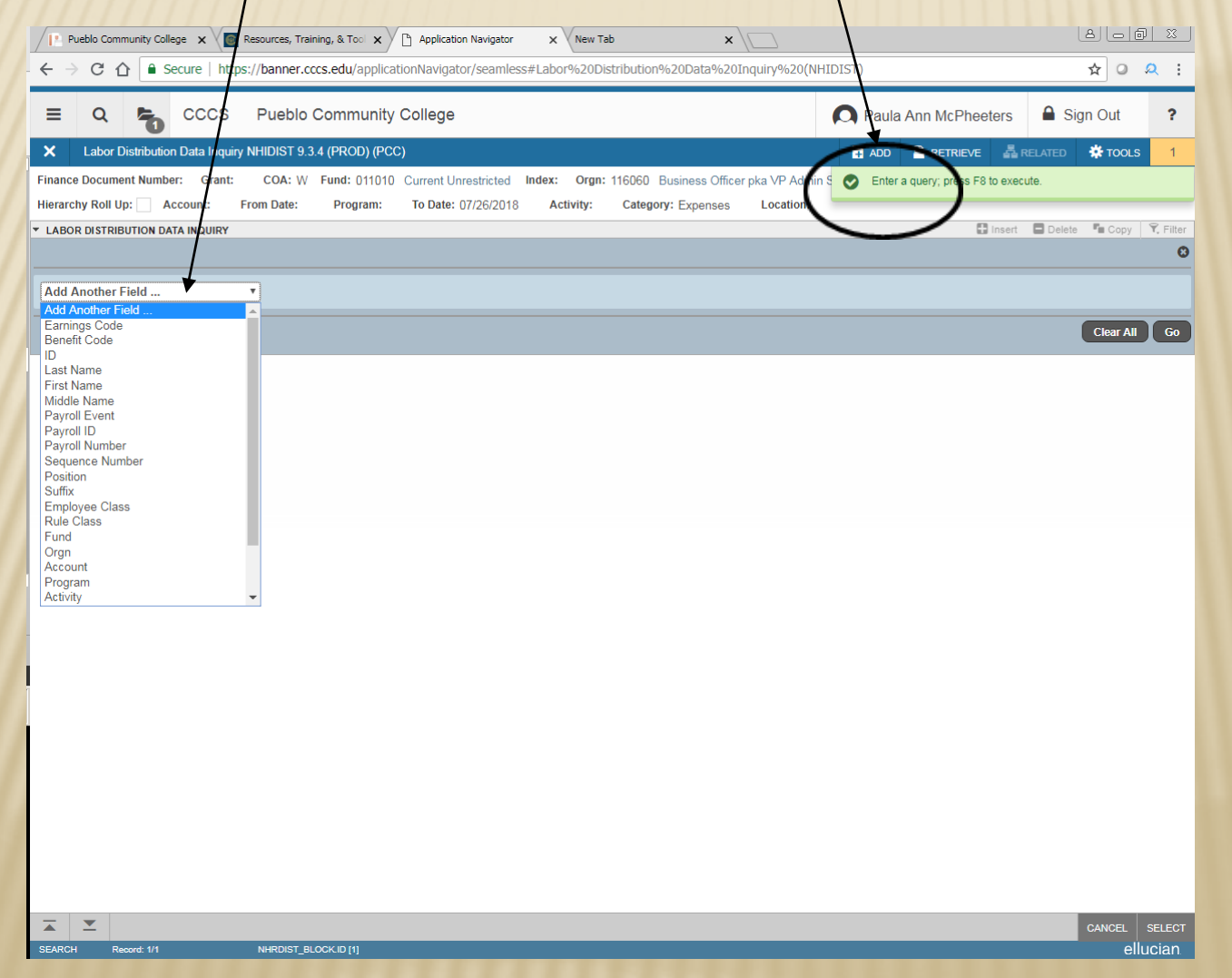

You can research the detail for those paid from the org. Select the arrow key below to review all the data.

| = 0              | CCCS Pu                    | eblo Community College                        |                      |                             |                               |
|------------------|----------------------------|-----------------------------------------------|----------------------|-----------------------------|-------------------------------|
| - ~ ·            | 0 0000 14                  |                                               |                      | M                           |                               |
| X Labor Distr    | ribution Data Inquiry NHID | IST 9.3.4 (PROD) (PCC)                        |                      |                             | ADD 🖹 RETRIEVE 🚔 RELATED 🔅 T  |
| nance Document M | Number: Grant: CC          | A: W Fund: 011010 Current Unrestricted Index: | Orgn: 116060 Busines | s Officer pka VP Admin Svcs | Start Over                    |
| erarchy Roll Up: | Account: From D            | ate: 06/01/2018 Program: To Date: 06/30/201   | B Activity: Cat      | egory: Expenses Location:   |                               |
| LABOR DISTRIBUTI | ION DATA INQUIRY           |                                               |                      |                             | 🚼 Insert 🗖 Delete 🌆 Copy 🎗 Fi |
| rnings Code      | Benefit Code               | Hours it or Credit                            |                      | Last Name                   | First Name                    |
| EG               |                            |                                               | 1716400              | Pena                        | Juanita                       |
| G                |                            | Employee                                      |                      | McPheeters                  | Paula                         |
|                  | LTD                        | Names                                         | 716400               | Pena                        | Juanita                       |
|                  | LTD                        | Names                                         | 1716400              | Pena                        | Juanita                       |
|                  | LTD                        |                                               | 716400               | Pena                        | Juanita                       |
|                  | LTD                        | 9.10 D                                        | 1716400              | Pena                        | Juanita                       |
|                  | LTD                        | 0.01 D                                        | 0021810              | McPheeters                  | Paula                         |
|                  | LTD                        | 8.77 D                                        | 0021810              | McPheeters                  | Paula                         |
|                  | TMD                        | 6.38 D                                        | 1716400              | Pena                        | Juanita                       |
|                  | TMD                        | 0.26 D                                        | 1716400              | Pena                        | Juanita                       |
|                  | TMD                        | 0.09 D                                        | 1716400              | Pena                        | Juanita                       |
|                  | TMD                        | 76.59 D                                       | 1716400              | Pena                        | Juanita                       |
|                  | TMD                        | 0.10 D                                        | 0021810              | McPheeters                  | Paula                         |
|                  | TMD                        | 78.53 D                                       | 0021810              | McPheeters                  | Paula                         |
|                  | RPR                        | 44.67 D                                       | 1716400              | Pena                        | Juanita                       |
|                  | RPR                        | 1.84 D                                        | 1716400              | Pena                        | Juanita                       |
|                  | RPR                        | 0.60 D                                        | 1716400              | Pena                        | Juanita                       |
|                  | RPR                        | 1 D                                           | 1716400              | Pena                        | Juanita                       |
|                  | RPR                        |                                               | 0021810              | McPheeters                  | Paula                         |
|                  | RPR                        | 8 0                                           | 0021810              | McPheeters                  | Paula                         |
|                  | RPA                        | Keys 1 D                                      | 1716400              | Pena                        | Juanita                       |
|                  | RPA                        | 1 D                                           | 1716400              | Pena                        | Juanita                       |
|                  | RPA                        | 0.30 D                                        | 1716400              | Pena                        | Juanita                       |
|                  | RPA                        | 264.08 D                                      | 1716400              | Pena                        | Juanita                       |
|                  | RPA                        | 0.34 D                                        | 0021810              | McPheeters                  | Paula                         |
|                  | 11                         | 270.78 D                                      | 0021810              | McPheeters                  | Paula                         |
|                  | RPS                        | 22.01 D                                       | 1716400              | Pena                        | Juanita                       |
|                  | RPS                        | 0.91 D                                        | 1716400              | Pena                        | Juanita                       |
|                  | RPS                        | 0.30 D                                        | 1716400              | Pena                        | Juanita                       |
|                  | RPS                        | 264.08 D                                      | 716400               | Pena                        | Juanita                       |

If you wish to print out a listing of staff in an Excel spreadsheet, select **TOOLS** then **EXPORT**. A report will begin to generate. Be sure to disable all pop up blockers in your web browser.

|                  | D CCCS PL                  | LIEDIO Community      | College        |                    |                      | <b>P</b>                 | aula Ann McPheeters | Sign Out ? |  |
|------------------|----------------------------|-----------------------|----------------|--------------------|----------------------|--------------------------|---------------------|------------|--|
| Labor Distr      | ribution Data Inquiry NHIE | DIST 9.3.4 (PROD) (PC | C)             |                    |                      |                          | 🖬 add 🖺 retrieve 🛔  |            |  |
| nance Document I | Number: Grant: C           | OA: W Fund: 011010    | Current Unrest | ricted Index: Orgi | n: 116060 Business O | fficer pka VP Admin Svcs | Q Search            |            |  |
| erarchy Roll Up: | Account: From              | Date: 06/01/2018      | Program: To    | Date: 06/30/2018   | Activity: Catego     | ry: Expenses Location:   | ACTIONS             |            |  |
| ABOR DISTRIBUTI  | ON DATA INQUIRY            |                       |                |                    |                      |                          | Refresh             | F5         |  |
| rnings Code      | Benefit Code               | Hours                 | Amount         | Debit or Credit    | ID                   | Last Name                | Tronoon             |            |  |
| EG               |                            | 173.33                | 6,108.25       | D                  | S01716400            | Pena                     | Export              | Shift+F1   |  |
| -G               | 170                        | 1/3.33                | 5,422.39       | D                  | S00021810            | McPheoter                | Datest French       | OttoR      |  |
|                  | LTD                        | C                     |                | $\sim$             |                      | Pena                     | Plille Export       | Out.       |  |
|                  | ITD                        |                       |                |                    | S01716400            | Pona                     | Clear Record        | Shift+F4   |  |
|                  | ITD                        |                       | Export         |                    | S01716400            | Pena                     |                     |            |  |
|                  | LTD                        |                       | •              |                    | \$00021810           | McPheeters               | Clear Data          | Shift+F5   |  |
|                  | LTD                        |                       |                |                    | S00021810            | McPheeters               | Item Properties     |            |  |
|                  | TMD                        |                       | 6.38           | D                  | S01716400            | Pena                     |                     |            |  |
|                  | TMD                        |                       | 0.26           | D                  | S01716400            | Pena                     | Display ID Image    |            |  |
|                  | TMD                        |                       | 0.09           | D                  | S01716400            | Pena                     | Exit Quickflour     |            |  |
|                  | TMD                        |                       | 76.59          | D                  | S01716400            | Pena                     | EXILQUICKIIOW       |            |  |
|                  |                            | Net 350.66            | 14,509.55      |                    |                      |                          | About Banner        |            |  |
| < 1 of 4 >       | N 12 T Per l               | Page                  |                |                    | F [4]                |                          | OPTIONS             |            |  |
| 1011             | · 1 (                      |                       |                |                    |                      |                          | View Full Totals    | F4         |  |
|                  |                            |                       |                |                    |                      |                          | BANNER DOCUMENT I   | MANAGEMENT |  |
|                  |                            |                       |                |                    |                      |                          | Retrieve Documents  | Alt+R      |  |
|                  | Click                      |                       |                |                    |                      |                          | Count Matched Door  | monte      |  |
|                  | EXCE                       | L                     |                |                    |                      |                          | Count Matched Docu  | incinto -  |  |
|                  | ( Repo                     | rt J                  |                |                    |                      |                          | Add Documents       | >          |  |
|                  | レイ                         |                       |                |                    |                      |                          | PAGE LAYOUT         |            |  |
|                  |                            |                       |                |                    |                      |                          | Expanded            |            |  |
|                  |                            |                       |                |                    |                      |                          | . Compact           |            |  |
|                  | //                         |                       |                |                    |                      |                          | Compact             |            |  |

After a minute another window will open with the data in spreadsheet format. You can then save this spreadsheet and modify the data as needed.

| X   | 185             | · @ ·                     |                | 🖥 🖻 🔂                           | e 🗳 🖻        | 🗀 🕛        | ₩ 🖓 -      |          |                          | NHIDIS   | T (2) - Exce | el                      |                                     |                                   |               |                     |          |            | ?                          | <b>A</b> –   | a x     |
|-----|-----------------|---------------------------|----------------|---------------------------------|--------------|------------|------------|----------|--------------------------|----------|--------------|-------------------------|-------------------------------------|-----------------------------------|---------------|---------------------|----------|------------|----------------------------|--------------|---------|
| F   | FILE HO         | DME IN                    | ISERT          | PAGE LAYOU                      | T FORM       | ULAS       | DATA RI    | EVIEW    | VIEW DE                  | VELOPER  |              |                         |                                     |                                   |               |                     |          |            | McPl                       | neeters, Pau | ila + 🔘 |
| Pa  | ste<br>Clipboar | y *<br>nat Painter<br>d r | Calibri<br>B I | • 1<br><u>U</u> •   ⊞ •<br>Font | 11 - A .     |            | = <b></b>  | ignment  | rap Text<br>erge & Cente | r - \$ - | al<br>%      | ▼<br>€.0 .00<br>.00 →.0 | Conditional For<br>Formatting ▼ 5ty | ormat as C<br>Table * Sty<br>ries | ell Inser     | t Delete F<br>Cells | ormat    | AutoSum    | Sort & Fin<br>Filter - Sel | d&<br>ect ₹  | ~       |
| A   | 1               | • = []                    | X 🗸            | $f_x$ Fin                       | nance Docu   | ment Nun   | nber       |          |                          |          |              |                         |                                     |                                   |               |                     |          |            |                            |              | ~       |
|     | Α               | В                         | с              | D                               | E            | F          | G          | н        | I                        | J        | к            | L                       | М                                   | N                                 | 0             | Р                   | Q        | R          | S                          | т            | U 🔺     |
| 1   | Finance D       | COA                       | Index          | Hierarchy                       | From Date    | To Date    | Category   | Grant    | Key Grnt I               | Fund     | Key Fund     | Orgn                    | Key Orgn I                          | Account                           | Key Acct D    | Program             | Key Prog | ( Activity | Key Acty [                 | Location     | Key Lc  |
| 2   | <u> </u>        | w                         |                | N                               | 6/1/2018     | ****       | E          |          |                          | 11010    | Current U    | 116                     | 060 Business C                      | Officer pka                       | ,<br>VP Admin | Svcs                | , .      |            |                            |              |         |
| 3   | ID              | Name                      | First Nar      | m Middle N                      | a Payroll Ev | Payroll ID | Payroll Nu | Sequence | e Position               | Suffix   | Employee     | e Rule C                | lass Fund                           | Orgn                              | Account       | Program             | Activity | Location   | Finance D                  | Finance P    | Fiscal  |
| 4   | S01716400       | Pena                      | Juanita        |                                 | 2018         | MN         | 6          | (        | 0 100250                 | 0        | 1            | HGNL                    | 11010                               | 116060                            | 610010        | 6000                | )        |            | F0018946                   |              | 2       |
| 5   | S00021810       | McPheet                   | e Paula        | Ann                             | 2018         | MN         | 6          | (        | 201030                   | 0        | 10           | HGNL                    | 11010                               | 116060                            | 610020        | 6000                | )        |            | F0018946                   |              | 2       |
| 6   | S01716400       | Pena                      | Juanita        |                                 | 2018         | MN         | 6          | (        | 100250                   | 0        | 1            | HGRB                    | 11010                               | 116060                            | 620020        | 6000                | )        |            | F0018946                   |              | 2       |
| 7   | S01716400       | Pena                      | Juanita        |                                 | 2018         | MN         | 6          | (        | 100250                   | 0        | 1            | HGRB                    | 11010                               | 116060                            | 620020        | 6000                | )        |            | F0018946                   |              | 2       |
| 8   | S01716400       | Pena                      | Juanita        |                                 | 2018         | MN         | 6          | (        | 100250                   | 0        | 1            | HGRB                    | 11010                               | 116060                            | 620020        | 6000                | )        |            | F0018946                   |              | 2       |
| 9   | S01716400       | Pena                      | Juanita        |                                 | 2018         | MN         | 6          | (        | 100250                   | 0        | 1            | HGRB                    | 11010                               | 116060                            | 620020        | 6000                | )        |            | F0018946                   |              | 2       |
| 10  | S00021810       | McPheet                   | e Paula        | Ann                             | 2018         | MN         | 6          | (        | 201030                   | 0        | 10           | ) HGRB                  | 11010                               | 116060                            | 620030        | 6000                | )        |            | F0018946                   |              | 2       |
| 11  | S00021810       | McPheet                   | e Paula        | Ann                             | 2018         | MN         | 6          | (        | 201030                   | 0        | 10           | ) HGRB                  | 11010                               | 116060                            | 620030        | 6000                | )        |            | F0018946                   |              | 2       |
| 12  | S01716400       | Pena                      | Juanita        |                                 | 2018         | MN         | 6          | (        | 0 100250                 | 0        | 1            | HGRB                    | 11010                               | 116060                            | 620070        | 6000                | )        |            | F0018946                   |              | 2       |
| 13  | S01716400       | Pena                      | Juanita        |                                 | 2018         | MN         | 6          | (        | 0 100250                 | 0        | 1            | HGRB                    | 11010                               | 116060                            | 620070        | 6000                | )        |            | F0018946                   |              | 2       |
| 14  | S01716400       | Pena                      | Juanita        |                                 | 2018         | MN         | 6          | (        | 0 100250                 | 0        | 1            | HGRB                    | 11010                               | 116060                            | 620070        | 6000                | )        |            | F0018946                   |              | 2       |
| 15  | S01716400       | Pena                      | Juanita        |                                 | 2018         | MN         | 6          | (        | 0 100250                 | 0        | 1            | HGRB                    | 11010                               | 116060                            | 620070        | 6000                | )        |            | F0018946                   |              | 2       |
| 16  | S00021810       | McPheet                   | e Paula        | Ann                             | 2018         | MN         | 6          | (        | 201030                   | 0        | 10           | ) HGRB                  | 11010                               | 116060                            | 620100        | 6000                | )        |            | F0018946                   |              | 2       |
| 17  | S00021810       | McPheet                   | e Paula        | Ann                             | 2018         | MN         | 6          | (        | 201030                   | 0        | 10           | ) HGRB                  | 11010                               | 116060                            | 620100        | 6000                | )        |            | F0018946                   |              | 2       |
| 18  | S01716400       | Pena                      | Juanita        |                                 | 2018         | MN         | 6          | (        | 100250                   | 0        | 1            | HGRB                    | 11010                               | 116060                            | 620140        | 6000                | )        |            | F0018946                   |              | 2       |
| 19  | S01716400       | Pena                      | Juanita        |                                 | 2018         | MN         | 6          | (        | 0 100250                 | 0        | 1            | HGRB                    | 11010                               | 116060                            | 620140        | 6000                | )        |            | F0018946                   |              | 2       |
| 20  | S01716400       | Pena                      | Juanita        |                                 | 2018         | MN         | 6          | (        | 100250                   | 0        | 1            | HGRB                    | 11010                               | 116060                            | 620140        | 6000                | )        |            | F0018946                   |              | 2       |
| 21  | S01716400       | Pena                      | Juanita        |                                 | 2018         | MN         | 6          | (        | 100250                   | 0        | 1            | HGRB                    | 11010                               | 116060                            | 620140        | 6000                | )        |            | F0018946                   |              | 2       |
| 22  | S00021810       | McPheet                   | e Paula        | Ann                             | 2018         | MN         | 6          | (        | 201030                   | 0        | 10           | ) HGRB                  | 11010                               | 116060                            | 620170        | 6000                | )        |            | F0018946                   |              | 2       |
| 23  | S00021810       | McPheet                   | e Paula        | Ann                             | 2018         | MN         | 6          | (        | 201030                   | 0        | 10           | HGRB                    | 11010                               | 116060                            | 620170        | 6000                | )        |            | F0018946                   |              | 2 -     |
|     | <               | NHIDI                     | ST (2)         | (+)                             |              |            |            |          |                          |          |              |                         | : •                                 |                                   |               |                     |          |            |                            |              | Þ       |
| RE/ | ADY 🔠           |                           |                |                                 |              |            |            |          |                          |          |              |                         |                                     |                                   |               |                     | Ħ        |            |                            | -            | + 100%  |

#### NEXT STEP - LOGIN TO FGITRND

To access the report, enter FGITRND in the box, hit the enter key

| inther Praise ×       | 🗿 Home Community - PCC (25) 🛛 🗙 📗 👩 Resources, Training, A | Tools - PCC (25 🗙 🥝 Application Navigator | × + |   | - 0 ×     |
|-----------------------|------------------------------------------------------------|-------------------------------------------|-----|---|-----------|
| C බ ≌ banner.cccs.edu | /applicationNavigator/seamless                             |                                           |     |   | ९ 🕁 🔲 🥶 : |
|                       |                                                            |                                           |     |   |           |
|                       | Welcome                                                    |                                           |     |   |           |
|                       | Search     Direct Navigation                               | FGITRND                                   |     | 8 |           |
|                       |                                                            | Detail Trar fgitmd<br>(FGITRND)           |     |   |           |
|                       |                                                            |                                           |     |   |           |

Enter the **ORG #** for the data you wish to extract in the **Organization** field, click

| into              | the main table.                                                                                                    |                                     | Enter Fiscal                       |             |
|-------------------|----------------------------------------------------------------------------------------------------|-------------------------------------|------------------------------------|-------------|
|                   | ✓ I     Pueblo Community College     ×     ✓ C     CCCS Login     ×     ✓ Applicatio       ✓ ←     →     C     △     ▲     Secure   https://banner.cccs.edu/applicationNa/ | 0Transaction%20Activity%20(FGITRND) | Year 🛧 o A :                       |             |
| 111               | = Q 🛼 CCCS Pueblo Community Colle                                                                                                    | Enter<br>ORG #                      | Paula Ann McPheeters 🔒 Sign Out 💡  |             |
|                   | X Detail Transaction Activity FGITRND 9.3.4 (PROD) (PCC)                                                                                                    | Here                                | 👔 ADD 🖹 RETRIEVE 🚔 RELATED 🌞 TOOLS |             |
| 111               | COA: W                                                                                                    | Fiscal Year: 19<br>Fund: 011010     | Go<br>Go (Alt+PageDown)            |             |
|                   | Organization: 116060                                                                                                    | Account:                            |                                    | Click GO to |
| ///               | Program:                                                                                                    | Activity:                           |                                    | get data!   |
| 111               | Commit Type: Both 🔹                                                                                                    |                                     |                                    |             |
| $\left[ \right] $ | Get Started: Fill out the fields above and press Go.                                                                                                    |                                     |                                    |             |
| ///               |                                                                                                    |                                     |                                    |             |
|                   |                                                                                                    |                                     |                                    |             |
|                   |                                                                                                    |                                     | Period Here                        |             |
| 11                |                                                                                                    |                                     |                                    |             |
|                   |                                                                                                    |                                     |                                    |             |
|                   |                                                                                                    |                                     |                                    |             |
|                   |                                                                                                    |                                     |                                    |             |
|                   |                                                                                                    |                                     |                                    |             |
|                   |                                                                                                    |                                     |                                    |             |
|                   |                                                                                                    |                                     |                                    |             |
| ///               |                                                                                                    |                                     |                                    |             |
|                   |                                                                                                    |                                     |                                    |             |
|                   | Ā <u>×</u>                                                                                                    |                                     |                                    |             |
|                   | EDIT Record: 1/1 KEY_BLOCK.KEYBLCK_ORGN_CODE [1]                                                                                                    |                                     | ellucian                           |             |
|                   | NHIDIST (4).csv                                                                                                    |                                     | Show all X                         |             |

You can add **other fields** to the report. Select the F8 key. Or, select **GO** The screen will populate with the detail transactions for the org.

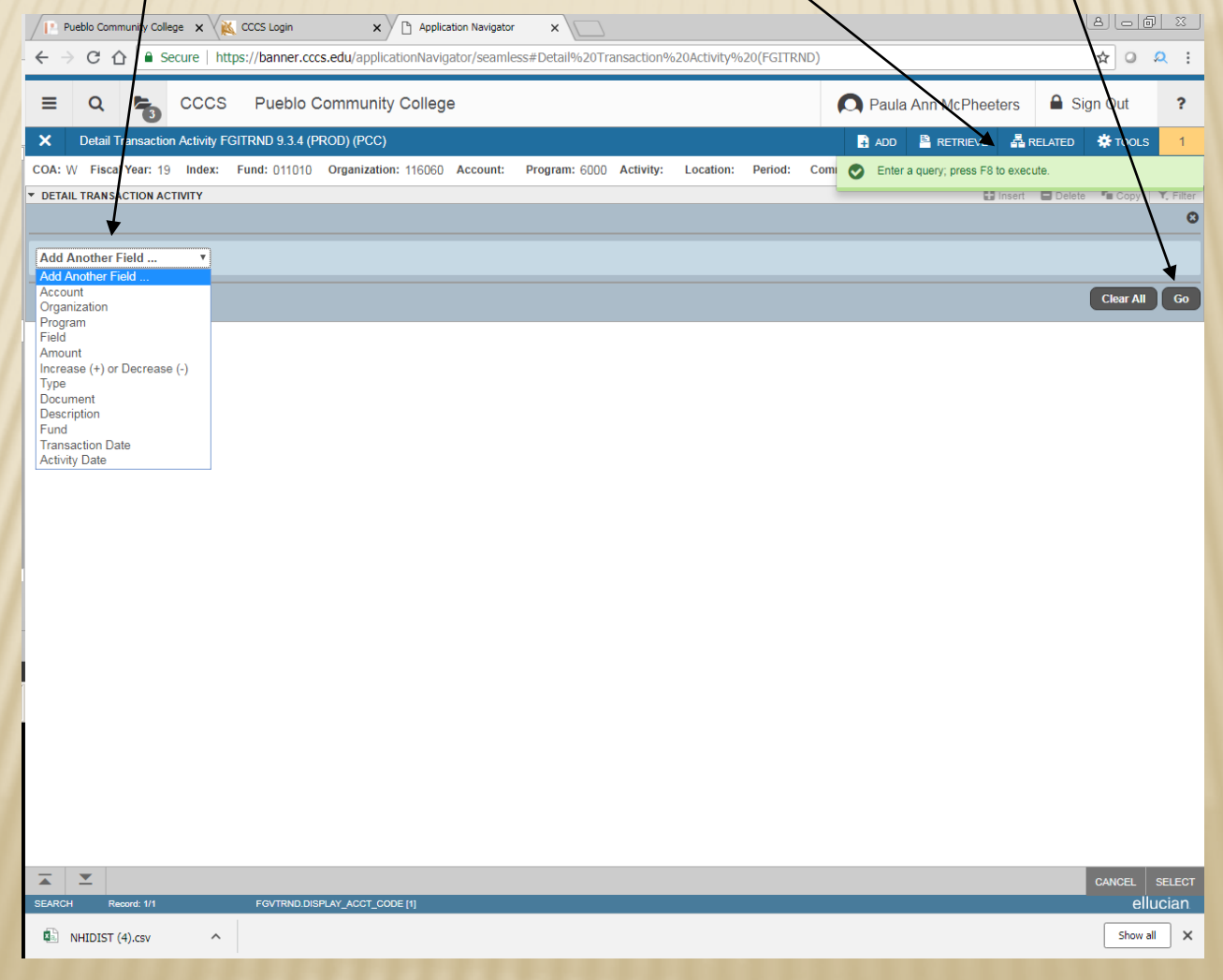

#### The screen will populate with data. Select the arrow key to see page by page.

| Pue      | blo Community Colle | ge 🗙 📈        | CCCS Lo   | gin × Application Na                | avigator ×                 |                |                |                     |           | Ŀ        | ale@     | <u> </u> |
|----------|---------------------|---------------|-----------|-------------------------------------|----------------------------|----------------|----------------|---------------------|-----------|----------|----------|----------|
| . ← →    | G 🗗 🖬 Se            | ecure   htt   | ps://ban  | ner.cccs.edu/applicationNavigator/s | seamless#Detail%20Transact | ion%20Activity | %20(FGITRND)   |                     |           |          | \$       | 2:       |
| ≡        | ۹ 🐌                 | CCCS          | Pue       | eblo Community College              |                            |                |                | 🔘 Paula Ann M       | cPheeters | 🔒 Sigr   | n Out    | ?        |
| ×        | Detail Transactior  | n Activity FO | GITRND    | 9.3.4 (PROD) (PCC)                  | /                          |                |                | 🕂 ADD               | RETRIEVE  | 🖧 REL    | ATED 🐥   | TOOLS    |
| COA: W   | Fiscal Year: 19     | Index:        | Fund: 0   | 11010 Organization: 116060 Acco     | ount: Program: 6000 Activ  | rity: Location | : Period: C    | ommit Type: Both    |           |          | Start Ov | er       |
| ▼ DETAIL | TRANSACTION AC      | TIVITY        |           |                                     |                            |                |                |                     | 🚼 Insert  | Delete   | Га Сору  | Ϋ Filter |
| Account  | Organization        | Program       | Field     | Amount Increase                     | (+) or Decrease (-) Type   | Document *     | Description    |                     | Comr      | nit Type | Fund *   | Activ    |
| 610010   | 116060              | 6000          | YTD       | 6,245.83 +                          | HGNL                       | F0019098       | HR Payroll 201 | 18 MN 7 0           | U         |          | 011010   |          |
| 610020   | 116060              | 6000          | YTD       | 5,616.00 +                          | HGNL                       | F0019098       | HR Payroll 201 | 18 MN 7 0           | U         |          | 011010   | 1        |
| 620020   | 116060              | 6000          | YTD       | 12.22 +                             | HGRB                       | F0019098       | HR Payroll 201 | 18 MN 7 0           | U         |          | 011010   | 1        |
| 620020   | 116060              | 6000          | ENC       | 134.42 +                            | E10                        | MN000228       | NZPFENC End    | cumbrance 2018 MN 7 | U         |          | 011010   | 1        |
| 620030   | 116060              | 6000          | YTD       | 10.98 +                             | HGRB                       | F0019098       | HR Payroll 201 | 18 MN 7 0           | U         |          | 011010   | 1        |
| 620030   | 116060              | 6000          | ENC       | 120.78 +                            | E10                        | MN000228       | NZPFENC End    | cumbrance 2018 MN 7 | U         |          | 011010   | 1        |
| 620070   | 116060              | 6000          | YTD       | 84.39 +                             | HGRB                       | F0019098       | HR Payroll 201 | 18 MN 7 0           | U         |          | 011010   | 1        |
| 620070   | 116060              | 6000          | ENC       | 928/29 +                            | E10                        | MN000228       | NZPFENC End    | cumbrance 2018 MN 7 | U         |          | 011010   | 1        |
| 620100   | 116060              | 6000          | YTD       | 81.43 +                             | HGRB                       | F0019098       | HR Payroll 201 | 18 MN 7 0           | U         |          | 011010   | 1        |
| 620100   | 116060              | 6000          | ENC       | 895.73 +                            | E10                        | MN000228       | NZPFENC End    | cumbrance 2018 MN 7 | U         |          | 011010   | 1        |
| 620140   | 116060              | 6000          | YTD       | 590.71 +                            | HGRB                       | F0019098       | HR Payroll 201 | 18 MN 7 0           | U         |          | 011010   | 1        |
| 620140   | 116060              | 6000          | ENC       | 6,497.81 +                          | E10                        | MN000228       | NZPFENC End    | cumbrance 2018 MN 7 | U         |          | 011010   | 1        |
| 620170   | 116060              | 6000          | YTD       | 570.02 +                            | HGRB                       | F0019098       | HR Payroll 201 | 18 MN 7 0           | U         |          | 011010   | 1        |
| 620170   | 116060              | 6000          | ENC       | 6,270.22 +                          | E10                        | MN000228       | NZPFENC End    | cumbrance 2018 MN 7 | U         |          | 011010   | 1        |
| 620240   | 116060              | 6000          | YTD       | 290.99 +                            | HGRB                       | F0019098       | HR Payroll 201 | 18 MN 7 0           | U         |          | 011010   | 1        |
| 620240   | 116060              | 6000          | ENC       | 3,200.89 +                          | E10                        | MN000228       | NZPFENC End    | cumbrance 2018 MN 7 | U         |          | 011010   | 1        |
| 620255   | 116060              | 6000          | YTD       | 280.80 +                            | HGRB                       | F0019098       | HR Payroll 201 | 18 MN 7 0           | U         |          | 011010   | 1        |
| 620255   | 116060              | 6000          | ENC       | 3,088.80 +                          | E10                        | MN000228       | NZPFENC End    | cumbrance 2018 MN 7 | U         |          | 011010   | 1        |
| 620270   | 116060              | 6000          | YTD       | 290.99 +                            | HGRB                       | F0019098       | HR Payroll 201 | 18 MN 7 0           | U         |          | 011010   | 1        |
| 620270   | 116060              | 6000          | ENC       | 3,200.89 +                          | E10                        | MN000228       | NZPFENC End    | cumbrance 2018 MN 7 | U         |          | 011010   | 1        |
|          |                     |               | Total     | 48,612.49 +                         |                            |                |                |                     |           |          |          |          |
| 4        | <b>&gt;</b>         |               |           |                                     | ▶ 4                        |                |                |                     |           |          |          | •        |
| <u> </u> | 1 of 2 🕨 🗎          | 20 •          | Per Pa    | age                                 |                            |                |                |                     |           |          | Record   | 1 of 31  |
|          |                     |               |           |                                     |                            |                |                |                     |           |          |          |          |
|          | Activity E          | Date 07/23/2  | 2018 09:0 | 4:57 AM                             |                            |                |                |                     |           |          |          | SELECT   |

NHIDIST (4).csv ^

Show all 🗙

If you wish to print out a listing of expenses in an Excel spreadsheet, select **TOOLS** then **EXPORT** A report will begin to generate.

| ≡                  | Q 5               | cccs          | Pue       | ablo Community College                                                                                         | 9                              |        |           | 🔘 Paula Ani                 | n McPheeters 🔒 Sign (                                                                                                    | Dut ?       | Tools  |
|--------------------|-------------------|---------------|-----------|----------------------------------------------------------------------------------------------------|--------------------------------|--------|-----------|-----------------------------|----------------------------------------------------------------------------------------------------|-------------|--------|
| ×                  | Detail Transactio | n Activity FG | GITRND 9  | 9.3.4 (PROD) (PCC)                                                                                             |                                |        |           | AL                          | DD 🖺 RETRIEVE 🛃 RELATI                                                                                                    | D * TOOLS   | 5      |
| COA: W             | Fiscal Year: 19   | Index:        | Fund: 0   | 11010 Organization: 116060                                                                                     | Account: Program: 6000 Activ   | ivity: | Location  | : Period: Commit Type: Both | Q Search                                                                                                    | _           |        |
| DETAIL             | TRANSACTION AC    | TIVITY        |           |                                                                                                    |                                |        |           |                             | ACTIONS                                                                                                    |             |        |
| ccount             | Organization      | Program       | Field     | Amount Inc                                                                                                    | rease (+) or Decrease (-) Type | De     | ocument * | Description                 | ACTIONS                                                                                                    |             | EXPORT |
|                    |                   |               | YTD       | 6,245.83 +                                                                                                    |                                | F      |           | HR Payroll 2018 MN 7 0      | Refresh                                                                                                    | F5          |        |
| 610020             | 116060            | 6000          | YTD       | 5,616.00 +                                                                                                    | HGNL                           | . FI   | 0019098   | HR Payroll 2018 MN 7 0      | Evport                                                                                                    | Shift+F1    |        |
|                    | 116060            | 6000          | YTD       | 12.22 +                                                                                                    | HGRB                           | B FI   | 0019098   | HR Payroll 2018 MN 7 0      | Схрон                                                                                                    |             |        |
|                    | 116060            | 6000          | ENC       | 134.42 +                                                                                                    | E10                            | M      | 1N000228  | NZPFENC Encumbrance 2018 MN | Print                                                                                                    | Ctrl+P      |        |
|                    | 116060            | 6000          | YTD       | 10.98 +                                                                                                    | HGRB                           | B F    | 0019098   | HR Payroll 2018 MN 7 0      |                                                                                                    |             |        |
|                    | 116060            | 6000          | ENC       | 120.78 +                                                                                                    | E10                            | M      | 1N000228  | NZPFENC Encumbrance 2018 MN | Clear Record                                                                                                    | Shift+F4    |        |
| 620070             | 116060            | 6000          | YTD       | 84.39 +                                                                                                    | HGRB                           | B F    | 0019098   | HR Payroll 2018 MN 7 0      | Clear Data                                                                                                    | Shift+F5    |        |
| 520070             | 116060            | 6000          | ENC       | 928.29 +                                                                                                    | E10                            | Μ      | 1N000228  | NZPFENC Encumbrance 2018 MN | orear Data                                                                                                    | 7/10992.00  |        |
| 620100             | 116060            | 6000          | YTD       | 81.43 +                                                                                                    | HGRB                           | B F    | 0019098   | HR Payroll 2018 MN 7 0      | Item Properties                                                                                                    |             |        |
| 520100             | 116060            | 6000          | ENC       | 895.73 +                                                                                                    | E10                            | M      | 1N000228  | NZPFENC Encumbrance 2018 MN |                                                                                                    |             |        |
| 620140             | 116060            | 6000          | YTD       | 590.71 +                                                                                                    | HGRB                           | B F    | 0019098   | HR Payroll 2018 MN 7 0      | Display ID Image                                                                                                    |             |        |
| 620140             | 116060            | 6000          | ENC       | 6,497.81 +                                                                                                    | E10                            | M      | 1N000228  | NZPFENC Encumbrance 2018 MN | Exit Ouickflow                                                                                                    |             |        |
|                    | 116060            | 6000          | YTD       | 570.02 +                                                                                                    | HGRB                           | B FI   | 0019098   | HR Payroll 2018 MN 7 0      | EXIL QUICKNOW                                                                                                    |             |        |
|                    | 116060            | 6000          | ENC       | 6,270.22 +                                                                                                    | E10                            | M      | 1N000228  | NZPFENC Encumbrance 2018 MN | About Banner                                                                                                    |             |        |
| 620240             | 116060            | 6000          | YTD       | 290.99 +                                                                                                    | HGRB                           | B FI   |           | HR Payroll 2018 MN 7 0      | ODTIONS                                                                                                    |             |        |
| 520240             | 116060            |               | ENC       | 3,200.89 +                                                                                                    | E10                            |        |           | NZPFENC Encumbrance 2018 MN | OFTIONS                                                                                                    |             |        |
|                    |                   |               | YTD       | 280.80 +                                                                                                    | HGRB                           | B FI   |           | HR Payroll 2018 MN 7 0      | Query Total for all records                                                                                                    |             |        |
|                    | 116060            |               | ENC       | 3,088.80 +                                                                                                    |                                |        |           | NZPFENC Encumbrance 2018 MN | Format Display Droforonsos                                                                                                    |             |        |
|                    |                   |               |           | 290.99 +                                                                                                    | HGRB                           | B FI   |           | HR Payroll 2018 MN 7 0      | Format Display Preferences                                                                                                    |             |        |
|                    |                   |               | ENC       | 3,200.89 +                                                                                                    | E10                            |        |           | NZPFENC Encumbrance 2018 MN | BANNER DOCUMENT MANAG                                                                                                    | EMENT       |        |
|                    |                   |               | Total     | 48,612.49 +                                                                                                    |                                |        |           |                             | Retrieve Documents                                                                                                    | Alt+R       |        |
| 16 - M             | 1 of 2 🕨 🕅        | 20 -          | Per Pa    | ine .                                                                                                    | 210                            |        |           |                             |                                                                                                    |             |        |
| Concernance of the |                   | 1 Cardina     |           | Market and a second second second second second second second second second second second second second second |                                |        |           |                             | Count Matched Documents                                                                                                    |             |        |
|                    |                   |               |           |                                                                                                    |                                |        |           |                             | Add Documents                                                                                                    | >           |        |
|                    |                   |               |           |                                                                                                    |                                |        |           |                             | Aug Documents                                                                                                    |             |        |
|                    |                   |               |           |                                                                                                    |                                |        |           |                             | PAGE LAYOUT                                                                                                    |             |        |
|                    |                   |               |           |                                                                                                    |                                |        |           |                             | Expanded                                                                                                    |             |        |
|                    |                   |               |           |                                                                                                    |                                |        |           |                             | And and a start of the second second s |             | -      |
| -                  | Activity          | Date 07/22/2  | 018 00-0- | 4.57 AM                                                                                                    |                                |        | _         |                             |                                                                                                    |             |        |
| -                  | ACUVILY           | Jule 0112312  |           | T.01 / WI                                                                                                    |                                |        |           |                             | CA                                                                                                    | NGEL SELECT |        |

A report will begin to generate. Be sure to disable all pop up blockers in your web browser. Click on the EXCEL spreadsheet to open.

|            | Q 🐾 CCCS Pueblo Community College |               |                  |                    |                              |           |              |                               | 1cPheeters      | Sign Out <b>?</b>   | Tool   |  |
|------------|-----------------------------------|---------------|------------------|--------------------|------------------------------|-----------|--------------|-------------------------------|-----------------|---------------------|--------|--|
| <b>K</b> [ | Detail Transaction                | n Activity F( | GITRND 9.3.4 (PF | ROD) (PCC)         |                              |           |              | ADD                           |                 | RELATED * TOOLS     |        |  |
| OA: W      | Fiscal Year: 19                   | Index:        | Fund: 011010     | Organization: 1160 | 0 Account: Program: 6        | 000 Activ | ity: Locatio | n: Period: Commit Type: Both  |                 | Start Over          |        |  |
| DETAIL     | RANSACTION AC                     | TIVITY        |                  |                    |                              |           |              |                               | 🗄 Insert 🗖 Dele | ete 📲 Copy 🏹 Filter |        |  |
| ccount     | Organization                      | Program       | Field Amount     | t                  | Increase (+) or Decrease (-) | Туре      | Document *   | Description                   | Commit Type     | Fund * Activ        | EXPORT |  |
| 10010      | 116060                            | 6000          | YTD              | 6,245.83           | +                            | HGNL      | F0019098     | HR Payroll 2018 MN 7 0        | U               | 011010              | 5      |  |
| 10020      | 116060                            | 6000          | YTD              | 5,616.00           | +                            | HGNL      | F0019098     | HR Payroll 2018 MN 7 0        | U               | 011010              |        |  |
| 20020      | 116060                            | 6000          | YTD              | 12.22              | +                            | HGRB      | F0019098     | HR Payroll 2018 MN 7 0        | U               | 011010              |        |  |
| 20020      | 116060                            | 6000          | ENC              | 134.42             | +                            | E10       | MN000228     | NZPFENC Encumbrance 2018 MN 7 | U               | 011010              |        |  |
| 20030      | 116060                            | 6000          | YTD              | 10.98              | +                            | HGRB      | F0019098     | HR Payroll 2018 MN 7 0        | U               | 011010              |        |  |
| 20030      | 116060                            | 6000          | ENC              | 120.78             | +                            | E10       | MN000228     | NZPFENC Encumbrance 2018 MN 7 | U               | 011010              |        |  |
| 20070      | 116060                            | 6000          | YTD              | 84.39              | +                            | HGRB      | F0019098     | HR Payroll 2018 MN 7 0        | U               | 011010              |        |  |
| 20070      | 116060                            | 6000          | ENC              | 928.29             | +                            | E10       | MN000228     | NZPFENC Encumbrance 2018 MN 7 | U               | 011010              |        |  |
| 20100      | 116060                            | 6000          | YTD              | 81.43              | +                            | HGRB      | F0019098     | HR Payroll 2018 MN 7 0        | U               | 011010              |        |  |
| 20100      | 116060                            | 6000          | ENC              | 895.73             | +                            | E10       | MN000228     | NZPFENC Encumbrance 2018 MN 7 | U               | 011010              |        |  |
| 20140      | 116060                            | 6000          | YTD              | 590.71             | +                            | HGRB      | F0019098     | HR Payroll 2018 MN 7 0        | U               | 011010              |        |  |
| 20140      | 116060                            | 6000          | ENC              | 6,497.81           | +                            | E10       | MN000228     | NZPFENC Encumbrance 2018 MN 7 | U               | 011010              |        |  |
| 20170      | 116060                            | 6000          | YTD              | 570.02             | +                            | HGRB      | F0019098     | HR Payroll 2018 MN 7 0        | U               | 011010              |        |  |
| 20170      | 116060                            | 6000          | ENC              | 6,270.22           | +                            | E10       | MN000228     | NZPFENC Encumbrance 2018 MN 7 | U               | 011010              |        |  |
| 20240      | 116060                            | 6000          | YTD              | 290.99             | +                            | HGRB      | F0019098     | HR Payroll 2018 MN 7 0        | U               | 011010              |        |  |
| 20240      | 116060                            | 6000          | ENC              | 3,200.89           | +                            | E10       | MN000228     | NZPFENC Encumbrance 2018 MN 7 | U               | 011010              |        |  |
| 20255      | 116060                            | 6000          | YTD              | 280.80             | +                            | HGRB      | F0019098     | HR Payroll 2018 MN 7 0        | U               | 011010              |        |  |
| 20255      | 116060                            | 6000          | ENC              | 3,088.80           | +                            | E10       | MN000228     | NZPFENC Encumbrance 2018 MN 7 | U               | 011010              |        |  |
| 20270      | 116060                            |               |                  | 290.99             | +                            | HGRB      | F0019098     | HR Payroll 2018 MN 7 0        | U               | 011010              |        |  |
| 20270      | 116060                            |               | Click            | 3,200.89           | +                            | E10       | MN000228     | NZPFENC Encumbrance 2018 MN 7 | U               | 011010              |        |  |
|            |                                   |               | FXCFI            | 48,612.49          | +                            |           |              |                               |                 |                     |        |  |
|            | -                                 |               |                  |                    |                              | •         |              |                               |                 | •                   |        |  |
|            | 1 of 2 🕨 📕                        |               | Report           |                    |                              |           |              |                               |                 | Record 1 of 31      |        |  |

After a minute another window will open with the data in spreadsheet format. You can then save this spreadsheet and modify the data as needed.

| X    | 85           | • @• [              | ) 🗔 🖣                | b 🗈 🔂 I                         | 🤗 🖻 🗀 I    | 0 <b>I</b> 🔊  | - 🗄 -        |          | FGITRND   | (2) - Excel |            |               |          |              |                |                | ?           | <b>A</b> –     | a x  |
|------|--------------|---------------------|----------------------|---------------------------------|------------|---------------|--------------|----------|-----------|-------------|------------|---------------|----------|--------------|----------------|----------------|-------------|----------------|------|
| E    | LE H         |                     | ERT P.               | AGE LAYOUT                      | FORMULAS   | DATA          | REVIEW       | VIEW     | DEVELOP   | ER          |            |               |          |              |                |                | McPl        | neeters, Paula | - 0  |
| 1    | <u> </u>     | Calibri             | - 11                 | τ Δ <sup>*</sup> Δ <sup>*</sup> | = = - 8    | »-   <b>=</b> | Wran Text    |          | General   | Ŧ           |            |               |          |              |                | ∑ AutoSum      | A           | <b>44</b> .    |      |
| Pa   | te 🗈 🗸       | B T II              | _                    | - A -                           |            |               | Marria & Ci  |          | ¢ = 0/ *  | €.0 .00     | Condition: | al Formatas ( | Zell Ins | ert Delete I | Format         | 👽 Fill -       | Z<br>Sort & | Find &         |      |
| -    | - <b>N</b> * | <u>в і <u>о</u></u> | •                    | · · ·                           | = = =   •  |               | ivierge & Ce | enter *  | .₽ * 70 ° | 0.0 ->.0    | Formatting | ∗ Table∗ St   | /les *   |              | -              | Clear 🕶        | Filter - S  | elect -        |      |
| Clip | board 🗔      |                     | Font                 | Γ <sub>2</sub>                  |            | Alignment     |              | Fa I     | Number    | r Ga        |            | Styles        |          | Cells        |                | Edi            | ting        |                | ^    |
| R1   | 1            | - E >               | $\langle \checkmark$ | <i>fx</i>                       |            |               |              |          |           |             |            |               |          |              |                |                |             |                | ~    |
|      | А            | в                   | с                    | D                               | E          | F             | G            | н        | I         | J           | к          | L             | м        | N            | 0              | Р              | 0           | R              |      |
| 1    | COA          | Fiscal Year         | Index                | Fund                            | Organizat  | Account       | Program      | Activity | Location  | Period      | Commit T   | ype           |          |              |                |                |             |                |      |
| 2    | w            | 19                  |                      | 11                              | 010 116060 |               | 6000         |          |           |             |            |               |          |              |                |                |             |                |      |
| 3    | Account      | Organizati          | Program              | Activity Date                   | e Type     | Document      | Descriptio   | Commit   | t T Fund  | Activity    | Location   | Transaction   | l Field  | Amount       | Increas        | e (+) or Decre | ase (-)     |                |      |
| 4    | 610010       | 116060              | 6000                 | 7/23/2018 9                     | 0:04 HGNL  | F0019098      | HR Payrol    | U        | 11010     |             |            | 7/31/2018     | YTD      | 6245.83      | 3 +            |                |             |                |      |
| 5    | 610020       | 116060              | 6000                 | 7/23/2018 9                     | 0:04 HGNL  | F0019098      | HR Payrol    | U        | 11010     |             |            | 7/31/2018     | YTD      | 5616         | 5 +            |                |             |                |      |
| 6    | 620020       | 116060              | 6000                 | //23/2018 9                     | CUT HGRB   | F0019098      | HR Payrol    | U<br>    | 11010     |             |            | 7/31/2018     | YID      | 12.22        | 2 +            |                |             |                |      |
| /    | 620020       | 116060              | 6000                 | 7/23/2018 9                     | 02 E10     | IVIN000228    | NZPFENC      | U        | 11010     |             |            | 7/31/2018     | ENC      | 134.42       | 2 +            |                |             |                | +    |
| 8    | 620030       | 116060              | 0000                 | 7/23/2018 5                     | 0.07 HGKB  | L0013038      | N7DEENC      |          | 11010     |             |            | 7/21/2018     | ENC      | 120.98       | 2 1            |                |             |                |      |
| 10   | 620030       | 116060              | 6000                 | 7/23/2018 0                     | 07 HGRB    | F0019098      | HR Payrol    | 0        | 11010     |             |            | 7/31/2018     | VTD      | 84.30        | 9 <del>-</del> |                |             |                |      |
| 11   | 620070       | 116060              | 6000                 | 7/23/2018 9                     | :02 F10    | MN000228      | NZPEENC      | U        | 11010     |             |            | 7/31/2018     | ENC      | 928.29       | ) +<br>) +     |                |             |                |      |
| 12   | 620100       | 116060              | 6000                 | 7/23/2018 9                     | 07 HGRB    | F0019098      | HR Pavrol    | U        | 11010     |             |            | 7/31/2018     | YTD      | 81.43        | 3 +            |                |             |                | •    |
| 13   | 620100       | 116060              | 6000                 | 7/23/2018 8                     | 3:58 E10   | MN000228      | NZPFENC      | U        | 11010     |             |            | 7/31/2018     | ENC      | 895.73       | 3 +            |                |             |                |      |
| 14   | 620140       | 116060              | 6000                 | 7/23/2018 9                     | 0:07 HGRB  | F0019098      | HR Payrol    | U        | 11010     |             |            | 7/31/2018     | YTD      | 590.71       | L +            |                |             |                |      |
| 15   | 620140       | 116060              | 6000                 | 7/23/2018 9                     | :02 E10    | MN000228      | NZPFENC      | U        | 11010     |             |            | 7/31/2018     | ENC      | 6497.81      | L +            |                |             |                |      |
| 16   | 620170       | 116060              | 6000                 | 7/23/2018 9                     | 0:07 HGRB  | F0019098      | HR Payrol    | U        | 11010     |             |            | 7/31/2018     | YTD      | 570.02       | 2 +            |                |             |                |      |
| 17   | 620170       | 116060              | 6000                 | 7/23/2018 8                     | 8:58 E10   | MN000228      | NZPFENC      | U        | 11010     |             |            | 7/31/2018     | ENC      | 6270.22      | 2 +            |                |             |                |      |
| 18   | 620240       | 116060              | 6000                 | 7/23/2018 9                     | 0:07 HGRB  | F0019098      | HR Payrol    | U        | 11010     |             |            | 7/31/2018     | YTD      | 290.99       | +              |                |             |                |      |
| 19   | 620240       | 116060              | 6000                 | 7/23/2018 9                     | 0:02 E10   | MN000228      | NZPFENC      | U        | 11010     |             |            | 7/31/2018     | ENC      | 3200.89      | ) +            |                |             |                |      |
| 20   | 620255       | 116060              | 6000                 | 7/23/2018 9                     | 0:07 HGRB  | F0019098      | HR Payrol    | U        | 11010     |             |            | 7/31/2018     | YTD      | 280.8        | 3 +            |                |             |                |      |
| 21   | 620255       | 116060              | 6000                 | 7/23/2018 8                     | 8:58 E10   | MN000228      | NZPFENC      | U        | 11010     |             |            | 7/31/2018     | ENC      | 3088.8       | 3 +            |                |             |                |      |
| 22   | 620270       | 116060              | 6000                 | 7/23/2018 5                     | 1:07 HGKB  | F0019098      | HR Payrol    | 0        | 11010     |             |            | 7/31/2018     | FNC      | 290.95       | ) +            |                |             |                |      |
| 23   | 620270       | 116060              | 6000                 | 7/23/2018 5                     | 0.02 E10   | E001000222    | HP Davrol    | 0        | 11010     |             |            | 7/31/2018     | VTD      | 3200.05      | ) T<br>) L     |                |             |                |      |
| 25   | 620285       | 116060              | 6000                 | 7/23/2018 2                     | 58 F10     | MN000228      | NZDEENC      | U U      | 11010     |             |            | 7/31/2018     | ENC      | 3088.8       | 2 +            |                |             |                |      |
| 26   | 620310       | 116060              | 6000                 | 7/23/2018 9                     | 04 HGNL    | F0019098      | HR Payrol    | Ŭ        | 11010     |             |            | 7/31/2018     | YTD      | 553.25       | 5 +            |                |             |                |      |
| 27   | 620310       | 116060              | 6000                 | 7/23/2018 9                     | :02 E10    | MN000228      | NZPFENC      | U        | 11010     |             |            | 7/31/2018     | ENC      | 90.75        | 5 +            |                |             |                |      |
| 28   | 620310       | 116060              | 6000                 | 7/23/2018 9                     | :02 E10    | MN000228      | NZPFENC      | U        | 11010     |             |            | 7/31/2018     | ENC      | 231          | L +            |                |             |                |      |
| 29   | 620310       | 116060              | 6000                 | 7/23/2018 9                     | :02 E10    | MN000228      | NZPFENC      | U        | 11010     |             |            | 7/31/2018     | ENC      | 5764         | 1 +            |                |             |                |      |
| 30   | 620320       | 116060              | 6000                 | 7/23/2018 9                     | 0:04 HGNL  | F0019098      | HR Payrol    | U        | 11010     |             |            | 7/31/2018     | YTD      | 8.25         | 5 +            |                |             |                |      |
| 31   | 620320       | 116060              | 6000                 | 7/23/2018 8                     | 3:58 E10   | MN000228      | NZPFENC      | U        | 11010     |             |            | 7/31/2018     | ENC      | 90.75        | 5 +            |                |             |                |      |
| 32   | 720205       | 116060              | 6000                 | 7/9/2018 19                     | 31 IPNI    | S0219314      | PAYNE CA     | U        | 11010     |             |            | ******        | YTD      | 42.9         | +              |                |             |                |      |
| 33   | 720770       | 116060              | 6000                 | 7/23/2018 9                     | 0:07 HGRB  | F0019098      | HR Payrol    | U        | 11010     |             |            | 7/31/2018     | YTD      | 4.15         | 5 +            |                |             |                |      |
| 34   | 720770       | 116060              | 6000                 | 7/23/2018 9                     | 0:02 E10   | MN000228      | NZPFENC      | U        | 11010     |             |            | 7/31/2018     | ENC      | 45.65        | 5 +            |                |             |                |      |
| 35   |              |                     |                      |                                 |            |               |              |          |           |             |            |               |          |              |                |                |             |                | +    |
| 30   |              |                     |                      |                                 |            |               |              |          |           |             |            |               |          |              |                |                |             |                | +    |
| 38   |              |                     |                      |                                 |            |               |              |          |           |             |            |               |          |              |                |                |             |                |      |
| ~    |              | FOITON              |                      |                                 |            |               |              |          |           |             |            | • •           |          |              |                |                |             |                |      |
|      |              | FGITRN              | U (2)                | ÷                               |            |               |              |          |           |             |            | : •           |          |              | 1762           |                | _           |                |      |
| RÉA  | DY 🛗         |                     |                      |                                 |            |               |              |          |           |             |            |               |          |              | ***            |                | _           | +              | 100% |

# INB DETAIL REPORTS

This presentation has covered the basics of two reports available in INB Banner which provide more budget detail.

This presentation isn't designed to be a comprehensive review but rather an introduction to the basic report capability available.

If you have any questions regarding these two reports feel free to contact:

- Paula McPheeters, Director, Grant Compliance
- 719-549-3484
- paula.mcpheeters@pueblocc.edu